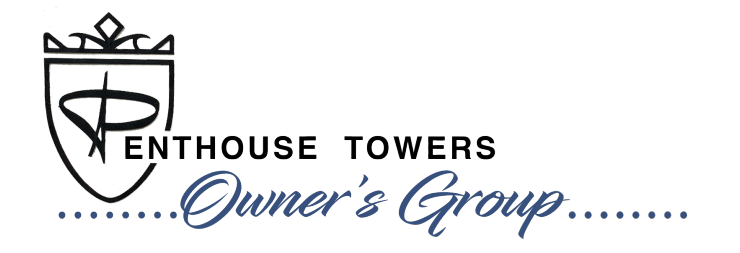

## WEBSITE TUTORIAL COMMUNICATION PREFERENCES

**You are in control** of the communications you receive from the <u>PHTowners.com</u> website! Follow the simple steps below to set your communication preferences.

## **MEMBER SETTINGS > CONTACT**

To determine which emails you receive:

- 1) Go to your name in the upper right-hand corner of the website.
- 2) Click on the 'down arrow' and choose Member Settings.
- 3) Click on the **Contact** tab.
- 4) Check any communications you would like to receive, or un-check any communications you do not want to receive.
- 5) Press **Save**.

| ٨ | Nember Se                                                                                                    | ettings                                                                         |               |                   |                 |         | _ |  |
|---|----------------------------------------------------------------------------------------------------|---------------------------------------------------------------------------------|---------------|-------------------|-----------------|---------|---|--|
|   | 🕑 General                                                                                                    | Profile                                                                         | Password      | Contact           | <b>P</b> rivacy | 🚖 Admin |   |  |
|   | Receive these                                                                                                    | e these types of emails<br>fication emails (forum replies, contact forms, etc.) |               |                   |                 |         |   |  |
|   | Emails from                                                                                                    | Emails from administrators (newsletters, announcements, etc.)                   |               |                   |                 |         |   |  |
|   | Alerts from                                                                                                    | from residents via the alert page (burglaries, warnings, etc.)                  |               |                   |                 |         |   |  |
|   | Administrative communications (only if you are an admin)                                                                                |                                                                                 |               |                   |                 |         |   |  |
|   | <ul> <li>Text message</li> <li>Receive insta</li> <li>New forum</li> <li>New forum</li> </ul>                                           | ges from admi<br>nt email notif<br>topics<br>comments on                        | fications for | uncements, alerts | , etc.)         |         |   |  |
|   | <ul> <li>What's Happening email frequency (recent activity + upcoming events)</li> <li>Recommended (chosen by website admin)</li> </ul> |                                                                                 |               |                   |                 |         |   |  |
|   | Weekly                                                                                                    |                                                                                 |               |                   |                 |         |   |  |
|   | <ul> <li>Monthly</li> </ul>                                                                                                    |                                                                                 |               |                   |                 |         |   |  |
|   | <ul> <li>Never</li> </ul>                                                                                                    |                                                                                 |               |                   |                 |         |   |  |
|   | Save                                                                                                    |                                                                                 |               |                   |                 |         |   |  |